## An Essential Guide to the 190kg Synthetic Nitrogen fertiliser cap (190N-cap)

An essential guide to the 190kg Synthetic Nitrogen Fertiliser cap

Effective from 1 July 2021

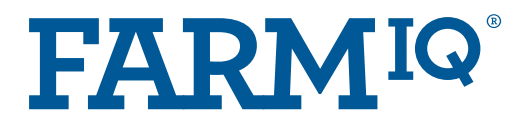

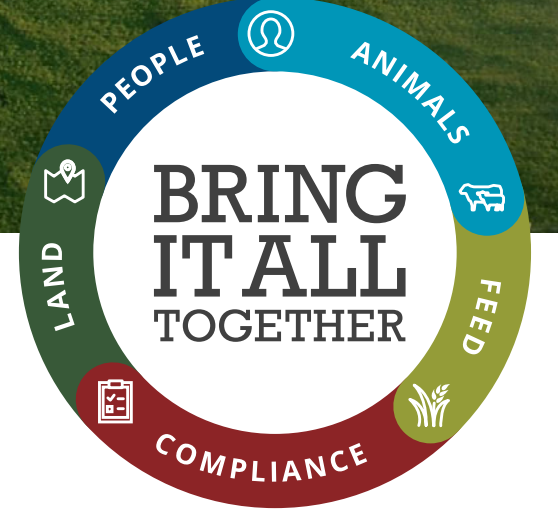

| <b>Suggested actions for compliance</b><br>This information is derived from <u>MfE's Synthetic Nitrogen</u><br><u>Fertiliser cap factsheet</u> .                                     | Where you can address this in FarmIQ?<br>Some features are not available in all FarmIQ packs                                                                                                    | FarmIQ Online Help<br>How to in FarmIQ                                                                   |
|----------------------------------------------------------------------------------------------------|----------------------------------------------------------------------------------------------------|----------------------------------------------------------------------------------------------------|
| I Identify the paddocks and/or<br>blocks you're going to apply/have<br>applied N fertiliser to on your map                                                                           | Select paddocks and create blocks if required.<br>If you use Tracmap, have the data feed set up to automatically send<br>fertiliser applications to your FarmIQ account.                                                                                                    | Manage blocks ><br>Tracmap in FarmIQ >                                                                   |
| 2 Work with your consultant on a<br>fertility plan by providing them<br>with recorded pasture covers, soil<br>test results, soil temperature and<br>previous fertiliser applications | You can record <b>pasture covers, soil test results</b> and <b>fertiliser</b><br><b>applications</b> in FarmIQ. No need for your consultant to make a trip<br>out to the farm to see this info either – simply give them <b>Third Party</b><br><b>Access</b> to your farm account and they can view and analyse from<br>their desks.                                                                                                    | Pasture covers ><br>Soil tests ><br>Soil tests report ><br>Record land activity ><br>Third party users > |
| 3 Plan and record fertiliser<br>applications to produce reports                                                                                                    | You can schedule fertiliser applications to provide evidence that<br>you're applying fertiliser within the regulations. Then when the event<br>has happened, simply convert the planned event to completed. This<br>data provides two forms of evidence – 1) A record of what, when,<br>where, how and by whom accessed by clicking on the event in the<br>calendar and 2) Two handy reports, the Nutrient Application Analysis<br>Report and the Nutrients report accessed by clicking the Report<br>Centre icon (top right of the screen) > Land.<br>The Nutrient Application Analysis Report can be filtered to the<br>season, by block or paddock, for planned or completed events and by<br>product. Easily select settings to provide a report for products<br>containing nitrogen then select print > save as PDF to your computer<br>whereupon which you can email to regulators if required. The<br>Nutrients report is in heat map style that shows the amount of N<br>applied in colour ranges in the map. | Plan land applications ><br>Record land activity ><br>Nutrient application analysis >                    |
| We recommend that you save an an <b>report to your file library.</b> If you've consultants and auditors they can vert                                                                | call<br>0800 FARMIQ (327 647)<br>Email                                                                                                    |                                                                                                    |

without you having to search through files on your computer.

support@farmiq.co.nz